## TUTORIAL PARA CONSULTA ÀS NORMAS TECNICAS DA ABNT VIA SISTEMA PERGAMUM

1. Entre na página do IFMG Conselheiro Lafaiete (<u>https://www.ifmg.edu.br/conselheirolafaiete</u>) à sua esquerda, desça até "**Biblioteca**" e clique em "**Consulta ao Acervo**" (<u>https://pergamum.ifmg.edu.br/pergamum/biblioteca/index.php</u>)

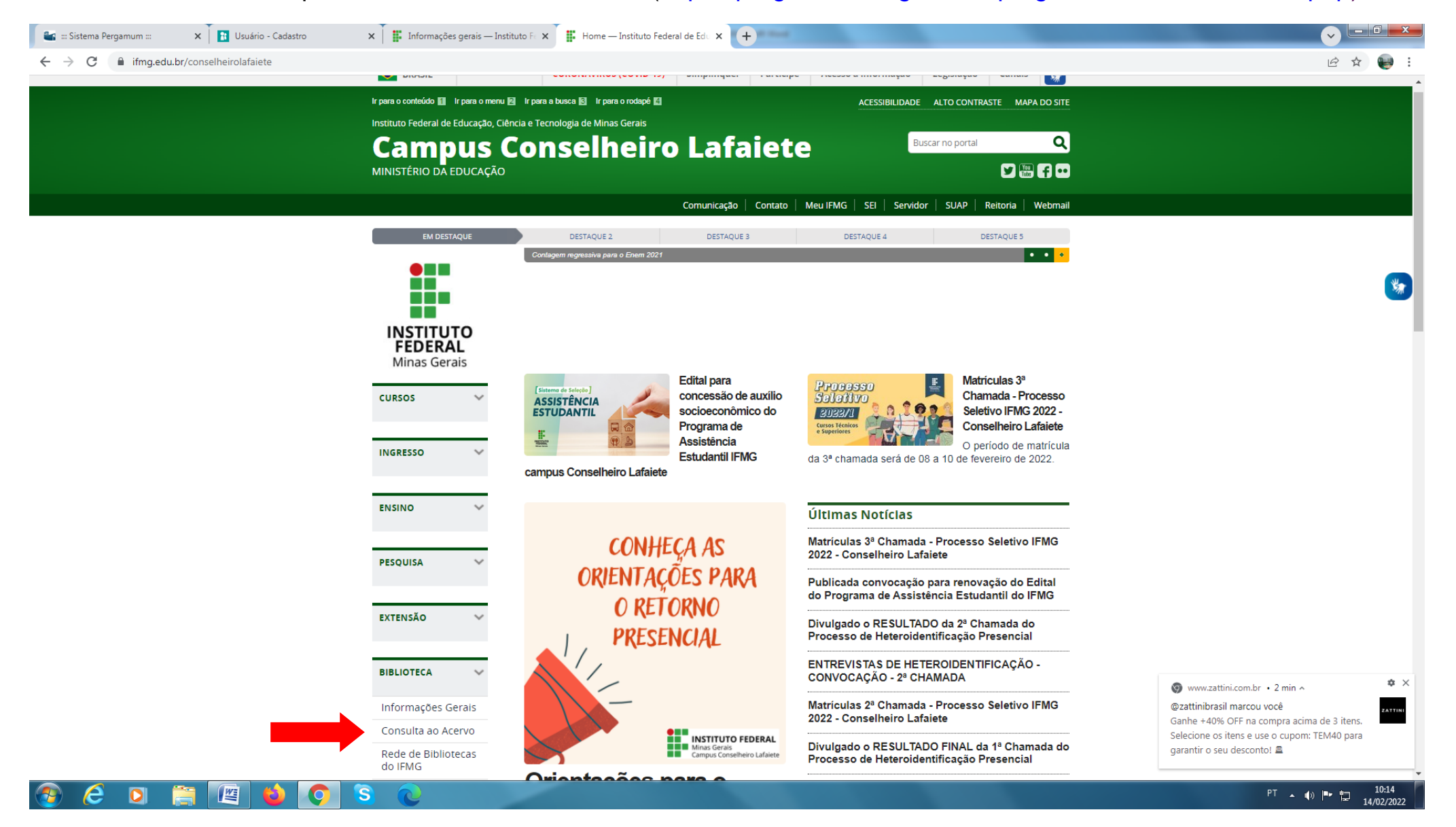

2. Em seguida digite o nome da norma desejada, clique em "Pesquisar", depois em "Pesquisa Target GEDWeb"

| C Pergamum.ifmg.edu.br/pergamum/biblioteca                                                                                                    | /index.php                                                                               |                                                                                                 | 6 \$        |
|----------------------------------------------------------------------------------------------------|------------------------------------------------------------------------------------------|-------------------------------------------------------------------------------------------------|-------------|
| INSTITUTO FEDERAL<br>Minas Gerais                                                                                                    |                                                                                          | 🔘 » Pergamum Mobile   Meu Pergamum   Elogios, sugestões, etc   Sugestões para aquisição   Ajuda | Alto contra |
| squisa Geral                                                                                                    |                                                                                          | Selecione outra                                                                                 | is pesquisa |
| NBR 6023                                                                                                    | Pesquisar Limpar                                                                         |                                                                                                 |             |
| 🕂 🕂 Opções de consulta                                                                                                    |                                                                                          |                                                                                                 |             |
| Palavra    Índice                                                                                                    | Ordenação: Título 🗸                                                                      | Unidade de Informação: Todas                                                                    | ~           |
| Buscar por: Livre 🗸                                                                                                    | Ano de publicação:                                                                       | Tipo de obra: Todas                                                                             | ~           |
| Registros por página: 20 🗸                                                                                                    |                                                                                          |                                                                                                 |             |
|                                                                                                    |                                                                                          |                                                                                                 |             |
| mas ABNT NBR/NM (1)<br>mas<br>irrnacionais/Estrangeiras (4)<br>urumentos Internos (0)<br>ooks ASQ (0)<br>likac@es do Diário Oficial da<br>sio (200)<br>rio Oficial do Estado de Minas<br>ais (200)<br>rio Oficial do Estado do Rio de<br>eiro (61)<br>rio Oficial do Estado do Rio<br>nede do Sul (17) | Código: NBR6023<br>Comité: INFORMAÇÃO E DOCUMENTAÇÃO<br>Data: 11/2018<br>Atualizado: Sim |                                                                                                 |             |
| rio Oficial do Município de<br>npinas (37)<br>rio Oficial do Município de<br>rulhos (36)                                                                                                    |                                                                                          |                                                                                                 |             |
| rio Oficial do Município de<br>Isco (200)                                                                                                    |                                                                                          |                                                                                                 |             |
| rio Oficial do Município de<br>to Alegre (50)                                                                                                    |                                                                                          |                                                                                                 |             |
| rio Oficial do Município do Rio<br>Janeiro (42)                                                                                                    |                                                                                          |                                                                                                 |             |
| rio Oficial do Município de São<br>Io (200)                                                                                                    |                                                                                          |                                                                                                 |             |
| rio Oficial do Estado de São<br>lo (200)                                                                                                    |                                                                                          |                                                                                                 |             |
| jetos de Normas ABNT NBR                                                                                                    |                                                                                          |                                                                                                 |             |
|                                                                                                    |                                                                                          |                                                                                                 |             |

## 3. Clique no cadeado e realize seu Login:

## Login: número de CPF

Senha: (6 números) cadastrada na Biblioteca.

| nformações Gerais — Instituto Fr 🗙 📔 👪 Bibliotecas                                                                                                    | Virtuais — Instituto F 🛪 📽 💠 IFMG 🖦 🗙 🔶                                                                                                    |                                                                                                    |
|----------------------------------------------------------------------------------------------------|----------------------------------------------------------------------------------------------------|----------------------------------------------------------------------------------------------------|
| → C 🔒 pergamum.ifmg.edu.br/pergamu                                                                                                    | m/biblioteca/index.php                                                                                                    | <u>ት</u> ዄ                                                                                                    |
| INSTITUTO FEDERAL<br>Minas Gerais                                                                                                    |                                                                                                    | 💭 » Pergamum Mobile   Meu Pergamum   Elogios, sugestões, etc   Sugestões para aquisição   Ajuda Alto co<br>🔐 Lo |
| Pesquisa Geral<br>NBR 6023                                                                                                    | Pesquisar Limpar                                                                                                    | Selecione outras pesqu<br>Unidade de Informação: Todas                                                          |
| Buscar por: Livre 💙<br>Registros por página: 20 🌱                                                                                                    | Ano de publicação:                                                                                                    | Tipo de obra: Todas                                                                                             |
| Refinar sua busca<br>Normas ABNT NBR/NM (1)<br>Normas<br>Internacionais/Estrangeiras (4)<br>Documentos Internos (0)<br>e-Books ASQ (0)<br>Publicações do Diário Oficial da<br>União (200)<br>Diário Oficial do Distrito Federal<br>(200)<br>Diário Oficial do Estado de Minas<br>Gerais (200)<br>Diário Oficial do Estado de Rio<br>Grande do Sul (17)<br>Diário Oficial do Estado de Rio<br>Grande do Sul (17)<br>Diário Oficial do Município de<br>Guaruíhos (35)<br>Diário Oficial do Município de<br>Otário Oficial do Município de<br>Cassoc (200)<br>Diário Oficial do Município de<br>Cassoc (200)<br>Diário Oficial do Município de<br>Buário Oficial do Município de<br>Buário Oficial do Município de<br>Buário Oficial do Município de<br>Buário Oficial do Município de<br>Buário Oficial do Município de São<br>Paulo (200)<br>Projetos de Normas ABNT NBR<br>(0) | Cesta   Catálogo/Rede Pergamum   Rede Pergamum OAI   Perguisa Target GEDWeb     POr Target GEDWeb   INFORMAÇÃO E DOCUMENTAÇÃO - REFERÊ     Código: NBR6023   Comité: INFORMAÇÃO E DOCUMENTAÇÃO     Data: 1/1/2018   Atualizado: Sim     Image: Serie Serie | NC/AS - ELABORAÇÃO                                                                                              |
| Pappar pdf                                                                                                    |                                                                                                    |                                                                                                    |